BATAVIA PUBLIC SCHOOLS

Educating students today to meet the challenges of tomorrow

## PowerTeacher Changing Default Grade Scales

**Purpose:** The document details the process of changing default grade scales in the PowerTeacher grade book.

## **Directions:**

- 1. Log-in to PowerTeacher and launch the grade book.
- 2. If you would like to change a grade scale for an entire class, you will need to click on the "Grade Setup" tab and then click on "Grade Scales."

| Classes                        |                                         |              | - (          | 3-                                                                                                    | -            | -        | -        |             |      |          |
|--------------------------------|-----------------------------------------|--------------|--------------|----------------------------------------------------------------------------------------------------|--------------|----------|----------|-------------|------|----------|
| Current Classes (T4)           |                                         |              |              |                                                                                                    | -16          |          | 0        |             |      |          |
| 381(A-B) 382(A-B) English II 5 | 2                                       |              |              | and the second second s |              | 2        |          |             |      |          |
| P4(A-B) Am Literature (H)      | 2 Scoresheet                            | Assignments  | Students     | Grade Setup                                                                                                    | Class Co     | ontent R | eports   |             |      |          |
|                                | Mode: Cal                               | culations Gr | ade Scales   |                                                                                                    |              |          |          |             |      | 2        |
|                                | Crada Scala                             |              | Can Can      | Con Edit                                                                                                    |              |          |          |             |      | •        |
|                                | A. B. C. D.F                            | 6            | Yes          | CarrEdit                                                                                                    |              |          |          |             |      |          |
|                                |                                         |              |              |                                                                                                    |              |          |          |             |      |          |
|                                |                                         |              |              |                                                                                                    |              |          |          |             |      |          |
|                                |                                         |              |              |                                                                                                    |              |          |          |             |      |          |
| Student Groups II              | 1                                       |              |              |                                                                                                    |              |          |          |             |      |          |
|                                |                                         |              |              |                                                                                                    |              |          |          |             |      |          |
| + - Highlight Selected         |                                         |              |              |                                                                                                    |              |          |          |             |      |          |
| Hundertive (29)                |                                         |              |              |                                                                                                    |              |          |          |             |      |          |
| ⊕ Dropped (1)                  |                                         |              |              |                                                                                                    |              |          |          |             |      |          |
| ±∰ IEP                         | + -                                     |              |              |                                                                                                    |              |          |          |             |      |          |
|                                | 0 0                                     |              |              | А                                                                                                    | . B. C. D    | ).F      |          |             |      | Ξ        |
|                                |                                         |              |              |                                                                                                    | , _, _, _, _ | .,.      |          |             |      |          |
|                                | Grade Scale                             | Sections     |              |                                                                                                    |              |          |          |             |      |          |
|                                |                                         | 7            | _            |                                                                                                    |              |          |          |             |      |          |
|                                | 1 100                                   | 4            | Name: A,     | B, C, D,F                                                                                                    |              |          |          |             |      |          |
| Categories                     |                                         | Desci        | ription: Sim | ple A,B,C,D S                                                                                                    | cale         |          |          |             |      |          |
| + - Filter Off                 | 0 200 C+ A<br>7 800 B- A<br>8 3000 C B- | Grade        | Items:       | Grade (                                                                                                    | Cutoff       | Percent  |          | Description |      | Ion      |
| A ALL                          | 0 topen (8-1)<br>10 tone (4-1)          | 18           | P            |                                                                                                    | 90.0         | 90.0     | Superior | Description |      | Ign      |
| 🛐 Homework                     |                                         |              | E            |                                                                                                    | 80.0         | 80.0     | Good     |             |      |          |
| 🕅 Project                      |                                         |              | 0            |                                                                                                    | 70.0         | 70.0     | Average  |             |      |          |
| 🕅 Quiz                         |                                         |              | F            | :                                                                                                    | 0.0          | 0.0      | Failing  |             |      |          |
| 🗑 Test                         |                                         |              |              |                                                                                                    |              |          |          |             |      |          |
|                                |                                         |              | •            |                                                                                                    |              |          |          |             |      | <b>F</b> |
|                                |                                         |              |              |                                                                                                    |              |          |          |             |      |          |
|                                |                                         |              |              |                                                                                                    |              |          |          | Revert      | Save |          |
|                                |                                         |              |              |                                                                                                    |              |          |          |             |      |          |

3. To create a unique grade scale, you will need to make a copy of the default grade scale.

| ner Gradebool  | k: Ain   | nee Miller - Bata | avia High Sch | nool         |             |         |                                         |
|----------------|----------|-------------------|---------------|--------------|-------------|---------|-----------------------------------------|
| Tools Window   | Help     |                   |               |              |             |         |                                         |
| asses          |          | e 🔊               |               |              |             |         |                                         |
| Г4)            | <b>•</b> |                   |               |              | AP          |         |                                         |
| -B) English II | S2       | 1 Alertan         | 1             |              |             | -       | Click on the "+" sign to create a copy. |
| rature (H)     | S2       | Scoresheet        | Assignments   | Students     | Grade Setup | Class C |                                         |
|                |          | Mode: Cal         | culations     | Grade Scales |             |         |                                         |
|                |          | Grade Scale       |               | Can Cop      | oy Can Edit |         |                                         |
|                |          | A, B, C, D,F      |               | Yes          |             |         |                                         |
|                |          |                   |               |              |             |         |                                         |
|                |          |                   |               | /            |             |         |                                         |
|                |          |                   |               |              |             |         |                                         |
| nt Groups      |          |                   |               |              |             |         |                                         |
| in all saps    |          |                   |               |              |             |         |                                         |
| t Selected     | <u> </u> |                   |               |              |             |         |                                         |
|                |          |                   |               |              |             |         |                                         |
|                |          |                   |               |              |             |         |                                         |
|                |          | + -               |               |              |             |         | _                                       |

4. Once you have created a copy, you can then modify the copy.

\_

|                  |             |                                                                |             | Ĩ       | 6          |               |          |          | 2        |             |      |     |
|------------------|-------------|----------------------------------------------------------------|-------------|---------|------------|---------------|----------|----------|----------|-------------|------|-----|
|                  | Score       | sheet                                                          | Assignments | Stu     | udents     | Grade Setup   | Class Co | ontent F | eports   |             |      |     |
|                  | Mode:       | Calcul                                                         | ations      | Grad    | le Scales  |               |          |          |          |             |      | •   |
|                  | Grade Sca   | le                                                             |             |         | Can Copy   | Can Edit      |          |          |          |             |      |     |
|                  | A, B, C, D, | F                                                              |             | Q       | Yes        |               |          |          |          |             |      |     |
|                  | Сору        | of A, B, C                                                     | , D,F       | Ð       | Yes        | Yes           |          |          |          |             |      |     |
|                  |             |                                                                |             |         |            |               |          |          |          |             |      |     |
|                  |             |                                                                |             |         |            |               |          |          |          |             |      |     |
|                  |             |                                                                |             |         |            |               |          |          |          |             |      |     |
| You can rename   |             |                                                                |             |         |            |               |          |          |          |             |      |     |
| the copy         |             |                                                                |             |         |            |               |          |          |          |             |      |     |
|                  |             |                                                                |             |         |            |               |          |          |          |             |      |     |
| You can give a   | + -         | ]                                                              |             |         |            |               |          |          |          |             |      |     |
|                  | 00          |                                                                |             |         |            | Сору          | of A, B  | , C, D,F |          |             |      | Ξ   |
| description.     |             |                                                                | _           |         |            |               |          |          |          |             |      |     |
|                  | Grade       | Scale                                                          | Sections    |         |            |               |          |          |          |             |      |     |
| You may change   |             | 1                                                              |             | ★ N     | ame: Cor   |               | DE       |          |          |             |      |     |
| the percents or  | a trans     |                                                                |             |         |            | , 0, 8, 0, 0, |          |          |          |             |      |     |
| descriptions by  | 40          |                                                                |             | Descrip | otion: Sim | ple A,B,C,D S | cale     |          |          |             |      |     |
| descriptions by  | 1           | lan B- B- B-<br>Jamp C B- B-<br>Bryan B- A A-<br>Bryan B- A A- | G           | rade It | tems:      | Grade (       | Cutoff   | Percent  |          | Description |      | Ign |
| typing over the  | 12          | -                                                              |             |         | A          |               | 90.0     | 90.0     | Superior |             |      |     |
| existing fields. |             |                                                                |             |         | C          |               | 70.0     | 70.0     | Average  |             |      |     |
| 0                |             |                                                                |             |         | D          |               | 60.0     | 60.0     | Poor     |             |      |     |
| Do not forget to |             |                                                                |             |         | F          |               | 0.0      | 0.0      | Failing  |             |      |     |
|                  |             |                                                                |             |         | •          |               |          |          |          |             |      | F   |
| click "Save."    |             |                                                                |             |         |            |               |          |          |          |             |      |     |
|                  |             |                                                                |             |         |            |               |          |          |          | Revert      | Save |     |
|                  |             |                                                                |             |         |            |               |          |          |          |             |      |     |

5. If you would like to delete a grade scale, highlight the scale and click on the "-" button.

 To apply the grade scale to an entire class, click on the "Students" tab at the top of the page. Then click on the left side "Active" under student groups (this will select all of the students in the class).

| File Edit View Tools Window | / Help |                           |         |                |             |               |             |              |             |  |
|-----------------------------|--------|---------------------------|---------|----------------|-------------|---------------|-------------|--------------|-------------|--|
| Classes                     |        | Θ                         | ~       |                | 3-          |               |             |              |             |  |
| Current Classes (T          | ~      |                           |         |                |             |               |             |              |             |  |
| P4(A-B) BHS Registration    | 09-10  | ER-                       |         |                |             |               |             |              |             |  |
|                             |        | Scoresheet A              | Assignm | ents Students  | Grade Setup | Class Content | Reports     |              |             |  |
|                             |        |                           |         | _              |             |               |             |              |             |  |
|                             |        |                           |         |                | pul l       |               |             |              |             |  |
|                             |        | Students (1866)           | -       | Student Number | Birthday    | Gender        | Grade Level | Home Phone   | Grade Scale |  |
|                             |        | Abernathy, Anthony        | Ģ       | 660001         | 01/04/1993  | M             | 11          | 630-879-6409 | Default     |  |
| 1                           |        | Abernathy, Michael        | ¢       | 660002         | 01/04/1993  | M             | 11          | 630-879-6409 | Default     |  |
|                             |        | Abraham, Ariel            | e       | 673255         | 04/17/1994  | F             | 10          | 773-580-3600 | Default     |  |
| 1                           |        | Abraham, Avery            | e       | 673254         | 05/25/1995  | F             | 9           | 773-580-3600 | Default     |  |
| 1                           |        | Abundez, Jaime            | ¢       | 676602         | 07/01/1992  | м             | 11          | 815-401-6117 | Default     |  |
|                             |        | Acosta, Brendan           | G       | 670767         | 03/02/1994  | м             | 10          | 630-879-9193 | Default     |  |
| G Student Crounc            |        | Adams, Marquita           | ¢       | 10374          | 03/22/1993  | F             | 10          | 708-825-4629 | Default     |  |
| Student Groups              |        | Adamski, Meredith         | G       | 670882         | 01/25/1992  | F             | 12          | 630-761-0874 | Default     |  |
| + - Highlight Selected      | *      | Addis, Kara               | Ģ       | 673972         | 09/22/1993  | F             | 10          | 630-879-3218 | Default     |  |
| <b>Active</b> (1866)        | ~      | Adeszko, Shannon          | 6       | 660083         | 07/29/1994  | F             | 10          | 630-761-1433 | Default     |  |
| Abernatby Anthony           |        | Aguilar, Mizael           | e       | 10375          | 10/04/1992  | M             | 10          | 773-816-1792 | Default     |  |
| Mbernathy, Michael          |        | Aguilera, Cristian        | C       | 676450         | 04/28/1995  | м             | 9           | 815-616-0913 | Default     |  |
| Abraham Avial               |        | Agyen, Akua               | e       | 674751         | 04/15/1992  | F             | 12          | 630-406-6920 | Default     |  |
| Abraham, Arter              |        | Aaven, Kofi               | e       | 674721         | 05/20/1994  | м             | 10          | 630-406-6920 | Default     |  |
| Abranam, Avery              |        | Aikman, Nicholas          | e       | 671479         | 03/14/1995  | M             | 9           | 630-406-5329 | Default     |  |
| Abundez, Jaime              |        | r in strany r incritorido | 4       |                | 00/11/1000  |               | -           | 000 .00 D0E7 | a or a die  |  |

Then, go to one of the student's name and right-click. This will allow you to set the grade scale.

| 🗭 PowerTeacher Gradebook: JoAnne Smith - Batavia High School |                    |                |               |              |             |              |             |  |
|--------------------------------------------------------------|--------------------|----------------|---------------|--------------|-------------|--------------|-------------|--|
| File Edit View Tools Window Help                             |                    |                |               |              |             |              |             |  |
| Classes                                                      | Θ                  |                | 3             |              |             |              |             |  |
| Current Classes (T1)                                         |                    |                |               |              | 0           |              |             |  |
| P4(A-B) BHS Registration 09-10                               |                    |                |               |              |             |              |             |  |
|                                                              | Scoresheet Assignr | ments Students | Grade Setup C | lass Content | Reports     |              |             |  |
|                                                              |                    |                |               |              |             |              |             |  |
|                                                              | Students (1866)    | Student Number | Birthday      | Gender       | Grade Level | Home Phone   | Grade Scale |  |
|                                                              | Abernathy, Anthony | 660001         | 01/04/1993    | M            | 11          | 630-879-6409 | Default     |  |
|                                                              | Abernathy, Michael | 660002         | 01/04/1993    | M            | 11          | 630-879-6409 | Default     |  |
|                                                              | Abraham, Ariel     | 673255         | 04/17/1994    | F            | 10          | 773-580-3600 | Default     |  |
|                                                              | Abraham, Avery     | A 2700EA       | 05/25/1995    | F            | 9           | 773-580-3600 | Default     |  |
|                                                              | Abundez, Jaime     | Grade Scales   | 07/01/1992    | M            | 11          | 815-401-6117 | Default     |  |
|                                                              | Acosta, Brendan    | 670767         | 03/02/1994    | M            | 10          | 630-879-9193 | Default     |  |
| Student Groups III                                           | Adams, Marquita    | 10374          | 03/22/1993    | F            | 10          | 708-825-4629 | Default     |  |
|                                                              | Adamski, Meredikn  | 670882         | 01/25/1992    | F            | 12          | 630-761-0874 | Default     |  |
| 🕂 — Highlight Selected 🛛 🗸                                   | Addis, Kara        | 673972         | 09/22/1993    | F            | 10          | 630-879-3218 | Default     |  |
|                                                              |                    | -              |               |              |             |              |             |  |
|                                                              |                    |                |               |              |             |              |             |  |
|                                                              |                    |                |               |              |             |              |             |  |

Choose "Set Grade Scales."

7. The last step will be to complete the following pop-up:

| Select Grade Scale for Students                                                                                                    |                                                                               |
|----------------------------------------------------------------------------------------------------|-------------------------------------------------------------------------------|
| Select Grade Scale for Students<br>Specify a grade scale to use for students during grading                                                                                                    | Choose "Displayed Students" to change the grade scale for the entire class.   |
| Specify a grade scale to use while scoring assignments or final scores<br>for the selected student or all displayed students.<br><ul> <li>Abraham, Avery</li> <li>Displayed students</li> </ul> <li>Grade Scale: Default <ul> <li>Default</li> <li>Default</li> <li>Grades will Default</li> <li>Grade scale. Continue?</li> </ul></li> | Choose the appropriate grade scale from<br>the drop-down and then click "OK." |
| OK Cancel                                                                                                    |                                                                               |